## TAXA DO CARTÃO DO RU

PASSO A PASSO PARA EMITIR A GRU

Acessar o endereço eletrônico do Tesouro Nacional: Clique Aqui. Preencher os campos conforme imagem abaixo:

| Unidade Gestora (UG) 🗐   | 153163                                         |   |
|--------------------------|------------------------------------------------|---|
| Gestão 🎱                 | 15237-UNIVERSIDADE FEDERAL DE SANTA CATARINA 🗸 |   |
| Nome da Unidade          | UNIVERSIDADE FEDERAL DE SANTA CATARINA         |   |
| Código de Recolhimento 🕲 | 28830-6 - SERVIÇOS ADMINISTRATIVOS             | * |
| Avançar Limpar           |                                                |   |

Clicar no botão Avançar.

Na página seguintes, preencher os campos conforme imagem abaixo:

| Número de Referência 🎱                                                                                                    |
|----------------------------------------------------------------------------------------------------|
| <= 153429                                                                                                    |
| Competência (mm/aaaa) 🗐                                                                                                    |
| Informar mês e ano.                                                                                                    |
| Vencimento (dd/mm/aaaa) 🕲                                                                                                    |
|                                                                                                    |
| CNPJ ou CPF do Contribuinte                                                                                                    |
| Informar o CPF do interessado.                                                                                                    |
| Nome do Contribuinte / Recolhedor                                                                                                    |
| Infomar nome completo                                                                                                    |
| (=)Valor Principal                                                                                                    |
| < Informar o valor de R\$ 5,00 (Cinco reais)                                                                                                    |
| (-)Descontos/Abatimentos                                                                                                    |
|                                                                                                    |
| (-)Outras Deduções                                                                                                    |
|                                                                                                    |
| (+)Mora/Multa                                                                                                    |
|                                                                                                    |
| (+)Juros/Encargos                                                                                                    |
|                                                                                                    |
| (+)Outros Acréscimos                                                                                                    |
|                                                                                                    |
| (=)Valor Total (2)                                                                                                    |
| Informar o valor de R\$ 5,00 (Cinco reais)                                                                                                    |
| Selecione uma opção de geração:                                                                                                    |
| Geração em HTML (recomendada) 🛩 💳 Selecionar a opção desejada.                                                                                                    |
| Selecionando a opção <b>Geração em PDF</b> ou <b>Baixar PDF</b> , para visualizar a GRU, você precisará de um programa específi<br>arquivos PDF, como, por exemplo, o <b>Adobe Acrobat Reader</b> . |
| Verifique se ele está instalado em seu computador. Caso não esteja, clique na imagem para instalá-lo. 🎎 🕬                                                                                           |
|                                                                                                    |
|                                                                                                    |

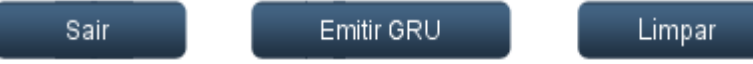

Clicar no botão Emitir GRU.

Somente após o pagamento da GRU, você poderá solicitar a emissão da via do cartão RU, pois deverá **anexar o comprovante de pagamento da taxa**, no preenchimento do formulário de solicitação do cartão.